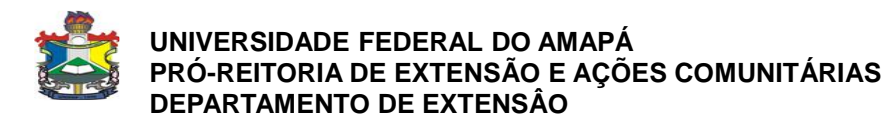

## MANUAL PARA VALIDAR RELATÓRIOS DE AÇÕES DE EXTENSÃO

Observações importantes:

- As orientações a seguir são para docentes que estejam exercendo a função de coordenador(a) de curso de graduação.
- Para que o(a) coordenador(a) possa validar relatórios de ações de extensão, é necessário acessar o SIGAA com seu perfil de chefia, e posteriormente seguir as orientações abaixo:

1) Acesse o Portal docente. Posteriormente o menu Chefia  $\rightarrow$  Autorizações  $\rightarrow$  Validar relatórios de ações de extensão, conforme Figura 1:

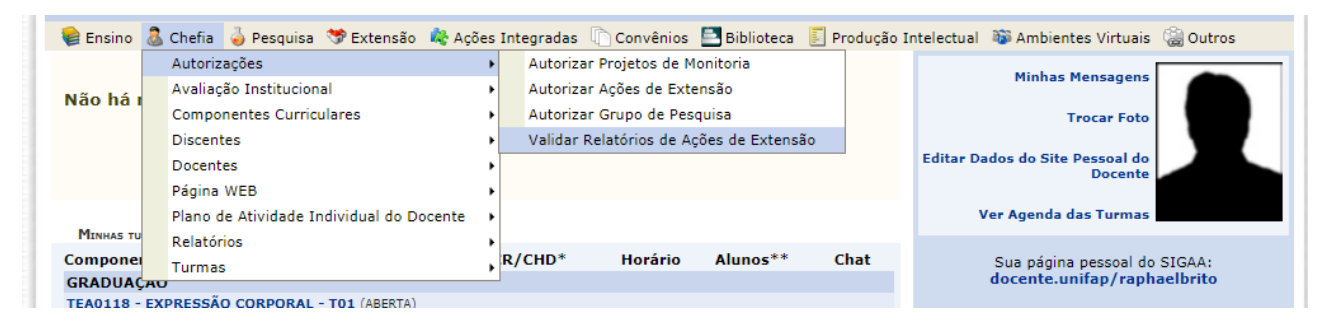

Figura 1: validar relatórios de ações de extensão

2) Clique em Validar relatórios de ações de extensão e a seguinte tela aparecerá:

|           | 🔒 . Visualizas Desista 🔤 . Visualizas                                                                       | Delatéria 🖓 Analican Del | atéria        |   |   |
|-----------|----------------------------------------------------------------------------------------------------|--------------------------|---------------|---|---|
|           | Relatorios de Ações Acadêmic                                                                                | AS DO DEPARTAMENTO (8)   |               |   |   |
| Código    | Título da Ação                                                                                              | Тіро                     | Analisado em  |   |   |
| G002-2017 | PROCULT - PROGRAMA DE CULTURA UNIFAP                                                                        | RELATÓRIO PARCIAL        | NÃO ANALISADO | Q | 6 |
| J015-2017 | A cena como lugar de discussão artisdocente                                                                 | RELATÓRIO FINAL          | NÃO ANALISADO | Q | 6 |
| V027-2017 | 3º Seminário de Políticas Públicas para a Educação Penitenciária:<br>Arte, Cultura e Educação Penitenciária | RELATÓRIO FINAL          | NÃO ANALISADO | Q | 6 |
| J016-2017 | Projeto UNIFAP COM A ESCOLA: Ciclo de Oficinas Artísticas                                                   | RELATÓRIO PARCIAL        | 10/01/2018    | Q |   |
| J017-2017 | TEATRO E INCLUSÃO: LABORATÓRIO DE ACESSIBILIDADE<br>CULTURAL EM MACAPÁ                                      | RELATÓRIO PARCIAL        | 10/01/2018    | Q |   |
| V030-2017 | Seminário de Artes Cênicas do Amapá                                                                         | RELATÓRIO FINAL          | NÃO ANALISADO | Q | ( |
| J081-2017 | Pequenas delicadezas: Pensando políticas públicas para a<br>universidade                                    | RELATÓRIO FINAL          | 14/01/2018    | Q |   |
| J081-2017 | Pequenas delicadezas: Pensando políticas públicas para a<br>universidade                                    | RELATÓRIO PARCIAL        | 14/01/2018    | Q |   |

Figura 2: Relatórios de projeto do departamento

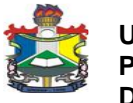

## UNIVERSIDADE FEDERAL DO AMAPÁ PRÓ-REITORIA DE EXTENSÃO E AÇÕES COMUNITÁRIAS DEPARTAMENTO DE EXTENSÂO

3) Clique em Analisar relatório, e teremos a seguinte tela (Figura 3):

| PARECER |                                                           |
|---------|-----------------------------------------------------------|
|         | Parecer: * VALIDAR                                        |
|         | Tipo de Autorização: 🖈 SELECIONE UM TIPO DE AUTORIZAÇÃO 🔻 |
|         | Data da Reunião: *                                        |
|         | Confirmar Cancelar                                        |
|         | * Campos de preenchimento obrigatório.                    |
|         |                                                           |
|         | Extensão                                                  |

Figura 3: Validação do relatório

4) Selecione o parecer, se validar ou não validar; escolha o tipo de autorização, se adreferendum, reunião extraordinária ou reunião ordinária; adicione a data da reunião. Finalize clicando em confirmar. Feito isso, o relatório seguirá para a análise do